# CGU ONLINE TOOLKIT PRODUCT PAGE REQUIREMENTS

This guide is designed to walk you through the elements required and recommended when producing a new Product page on the CGU website.

For a full list of all the modules available for use, please visit: cgu-toolkit.primemotive.com.au

## **1** Header section

The header section refers to the top part of the page that includes the main page navigation, a feature banner and, if required, a secondary navigation bar.

## FEATURE BANNER

Depending on the page type, you can use a 'Standard header' or a 'Seach header'.

The Standard Header is the first module usually seen on a top-level CGU.com.au webpage. It acts as an introduction to the page's content, providing space a branded background image and a primary call to action. The primary call to action usually links to an online quote. Different amount of content can be placed between the title and the call to action button, but this should be kept to a minimum.

The Search Header can be used to help aid in discovery of different content from top-level pages. This is particularly useful if there are many sub-pages of content in this section of the website. A background image should be chosen which is relevant to the content searchable and allows the text and search box to be clearly visible. An optional call to action bar can be added at the bottom of the module. Text in this area should be kept to a minimum.

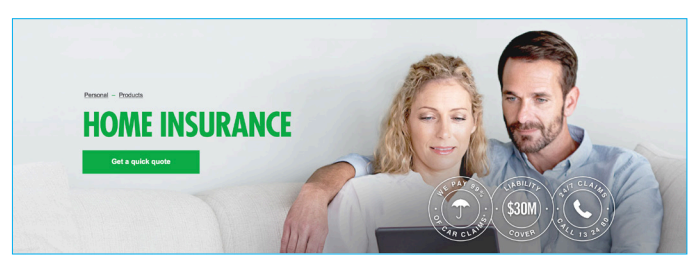

Standard header module – http://cgu-toolkit.primemotive.com.au/feature-modules.html#standard-header-module

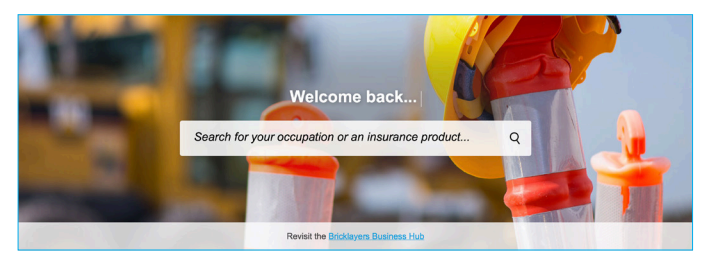

Search header module - http://cgu-toolkit.primemotive.com.au/ feature-modules.html#search-header-module

## NAVIGATION BAR MODULE

The Navigation Bar module can be added to landing pages to provide links to up to 3 sub-pages. The landing page is always the first link on the navigation bar. The navigation bar must sit below the header module. It should not be placed anywhere else. When a user clicks or taps on one of the links it takes the user to a new page.

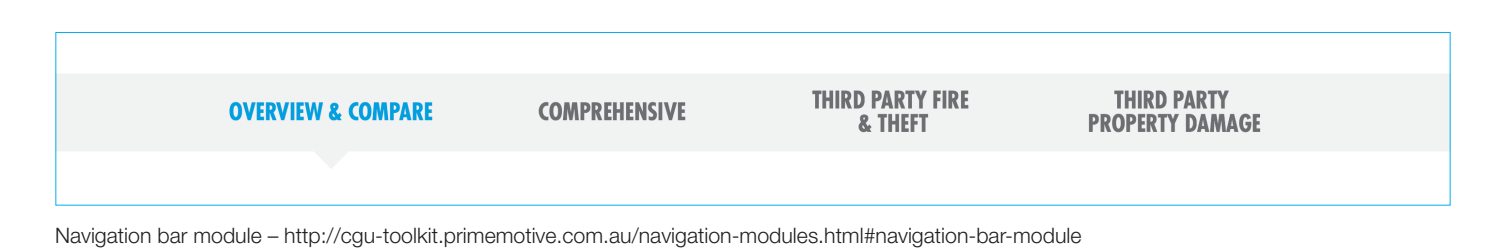

## 2 Lead-in content

The lead-in content is the first part of your page the user will be reading once they clear the header section. It is important to make this section light and easy to read, while still communicating the important information of the product and encouraging users to learn more.

#### USING DIFFERENT INTRODUCTION MODULES

There are a number of modules available for presenting introduction content, including icon blocks, comparison tables, tiles, and lists. Pick a module, or two, that will best represent and communicate the content. See all the introduction module options here: http://cgu-toolkit.primemotive.com.au/content-modules.html

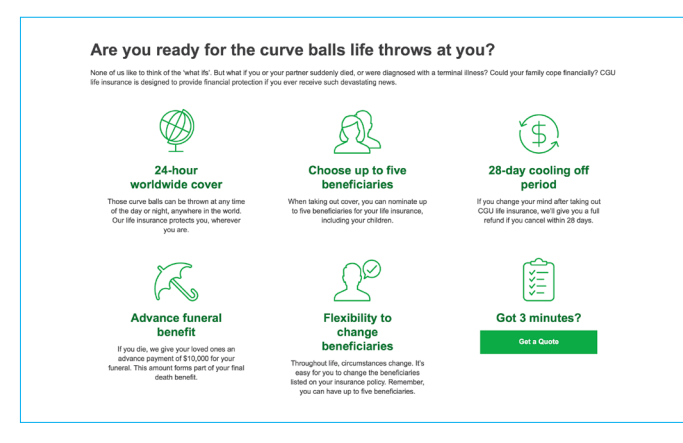

Introduction - feature module - http://cgu-toolkit.primemotive.com. au/content-modules.html#intro-feature-module

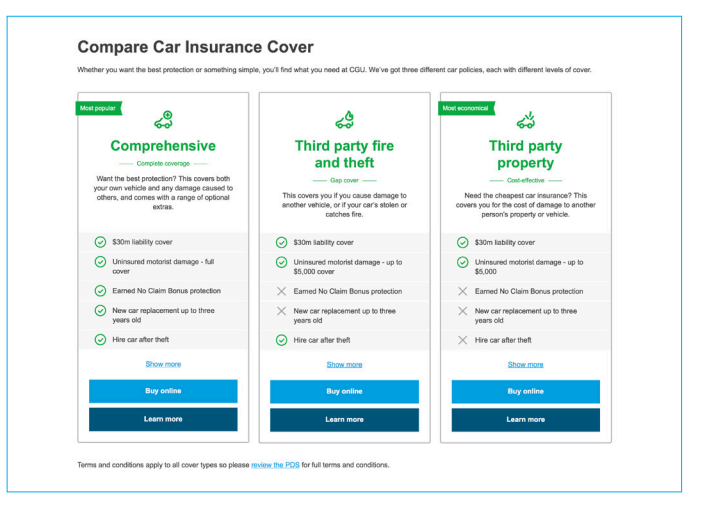

Comparison table module – http://cgu-toolkit.primemotive.com.au/ content-modules.html#comparison-table-module

## USING TEXT CALL TO ACTION MODULES

Call to Action – Text module provides an area for up to three targeted call to actions along with a short title and description. This module works best when the call to actions provided are alternatives to each other, as per the example above.

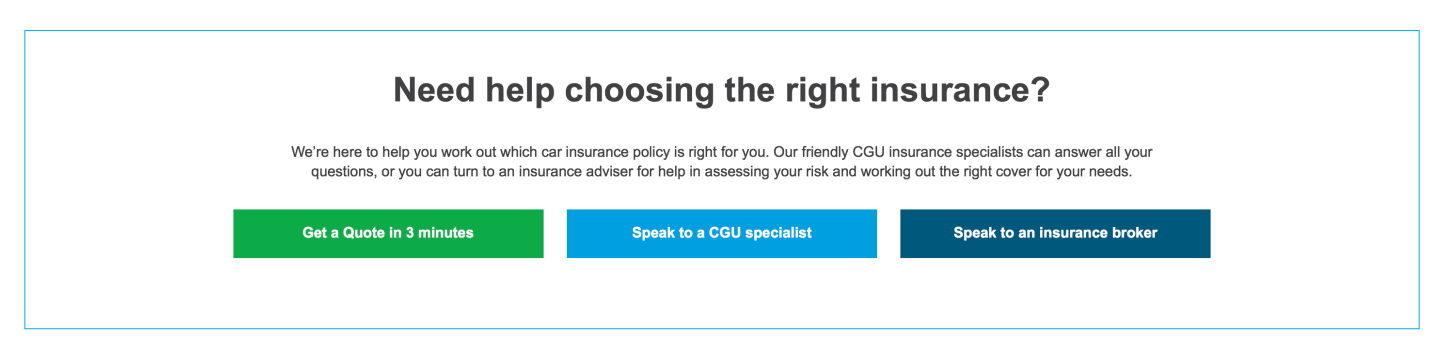

Call to action - text - http://cgu-toolkit.primemotive.com.au/content-modules.html#call-to-action-text-module

## 3 Breaking up the page with image panels

It is important to use image panels throughout your product page as a way to break up the body text content, and also add colour and extra interest to the page. Generally it is advised to use 2 - 3 depending on the length of your page.

#### **IMAGE PANEL MODULES**

When choosing modules for a top-level webpage, alternating between Feature and Content modules adds visual diversity and will help keep users engaged with the page's content.

Like all Image Panel modules, the Large variation provides space for short amounts of high level content, visually reinforced with iconography and a large background image. Keep content to a minimum and create synergy between the sub-titles and the body copy for the most impact. Icons should be chosen from the Universal set.

The Small variation of the Image Panel module uses iconography and a large background image to the same effect as the Large variation, but should only be used with content focusing on a single message. The module is full width, meaning the image extends to the edges of the users bowser.

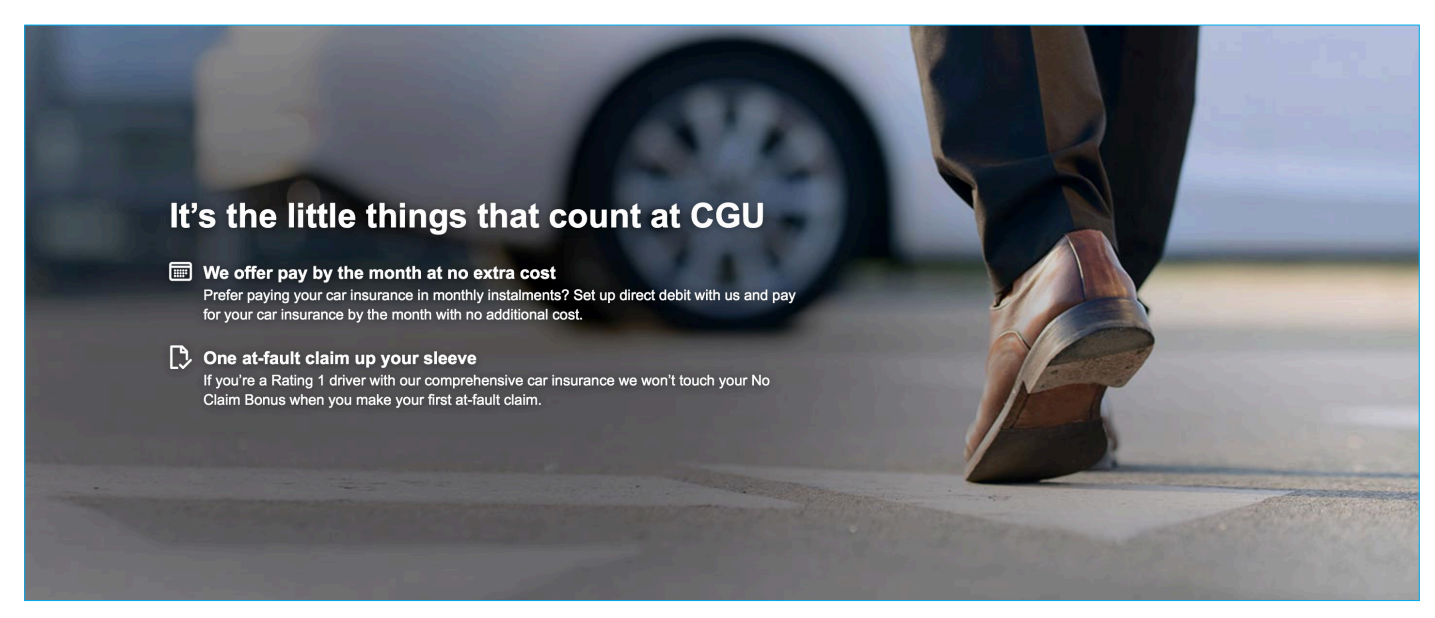

Image Panel - Large - http://cgu-toolkit.primemotive.com.au/feature-modules.html#image-panel-large-module

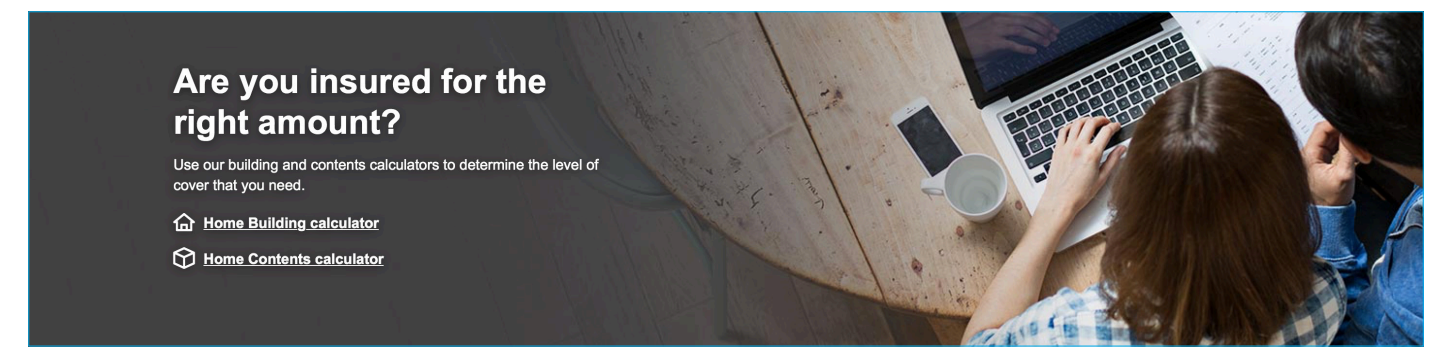

Image Panel - Small - http://cgu-toolkit.primemotive.com.au/feature-modules.html#image-panel-small-module

## 4 Additional modules you can utilise

There are a number of additional modules available for you to use depending on the content you have to communicate. Below are 2 of the more common ones used, but there are many more on in the UI Toolkit, so browse through and find the modules that will best represent your content.

#### **CUSTOMER TESTIMONIALS**

The Testimonials module should be used to add authenticity to a page's content by displaying real customer quote and reviews. Keep the text content relevant to the page's content.

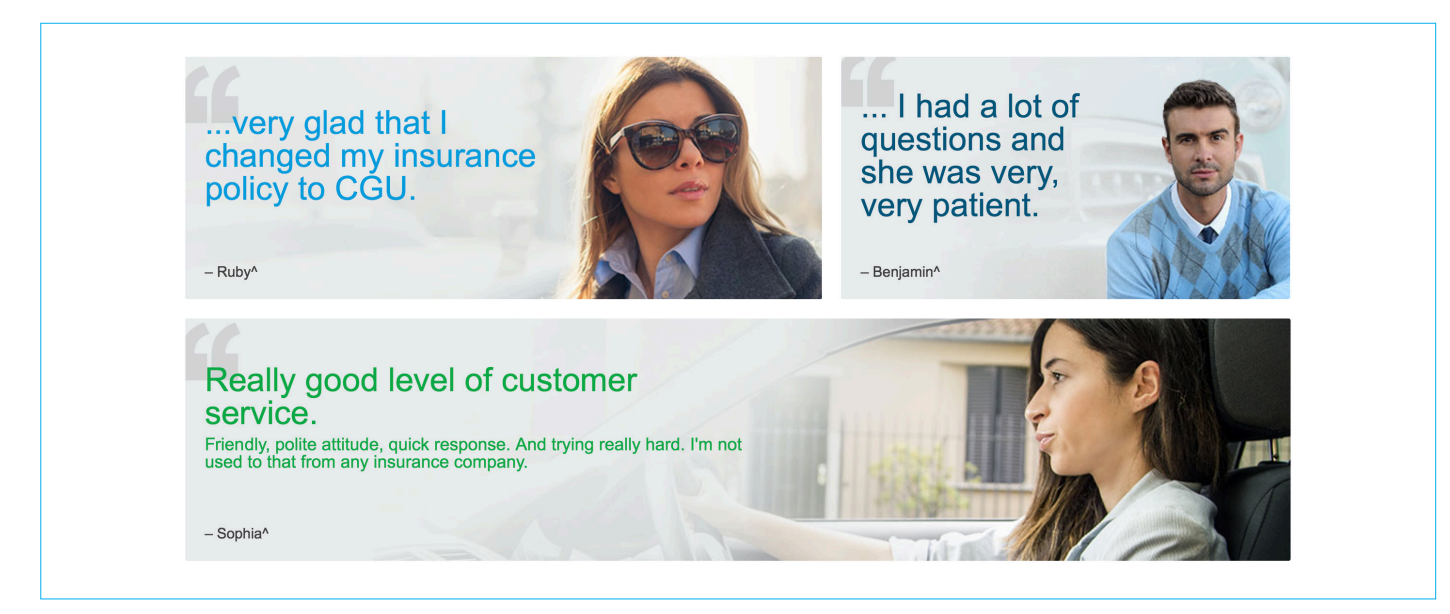

Testimonials - http://cgu-toolkit.primemotive.com.au/content-modules.html#testimonials-module

## **2 COLUMN CONTENT**

The 2 Column Content module is one of the more flexible modules as there are many types of content that can be placed into each column: F.A.Q.'s, paragraph content, image carousels and videos are just some examples.

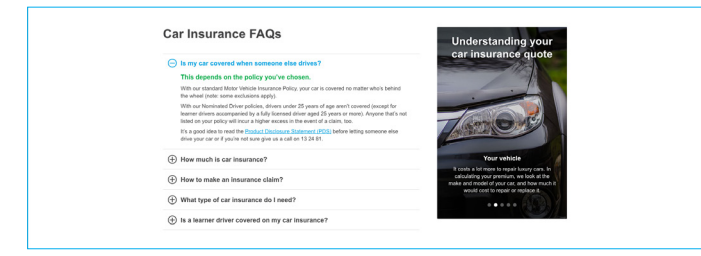

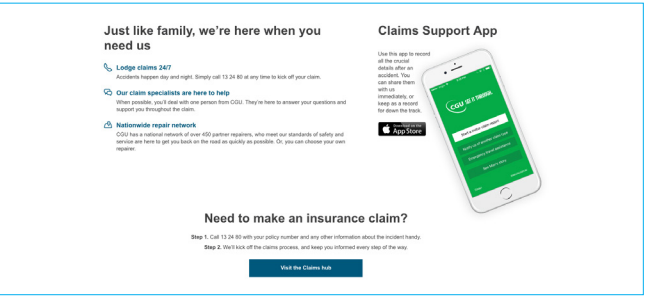

2 column module - variation 2 - http://cgu-toolkit.primemotive.com.au/ content-modules.html#two-column-content-module

2 column module - variation 1 - http://cgu-toolkit.primemotive.com.au/ content-modules.html#two-column-content-module

## **5 Footer section**

The footer section refers to the bottom part of the page that features optional modules, along with site wide standard elements and links.

#### **CALL TO ACTION – IMAGE**

The Call to Action - Image module allows for a final area to provide a action the user should take. This action is prodominatly getting a quote online. This module should be placed near the end of the page, but before modules such as Related Articles or Related Products.

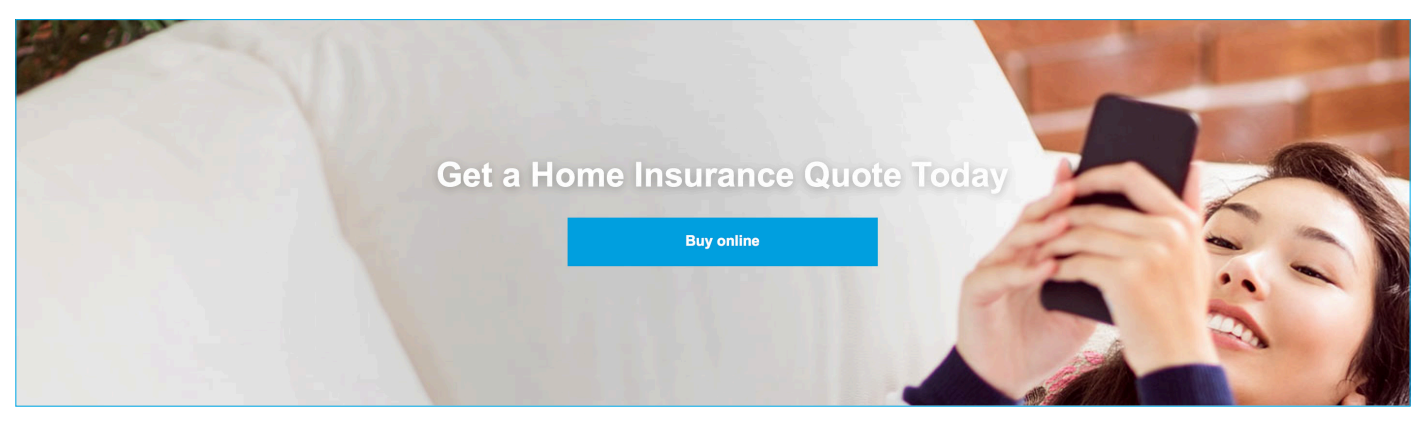

Call to action - image - http://cgu-toolkit.primemotive.com.au/feature-modules.html#cta-image-module

## **RELATED PRODUCTS**

If the user arrives at the bottom of the page it is likely they haven't found the information or product they are looking for. The Related Products module provides a space for discovery, recommending other products before the user arrives at the Footer.

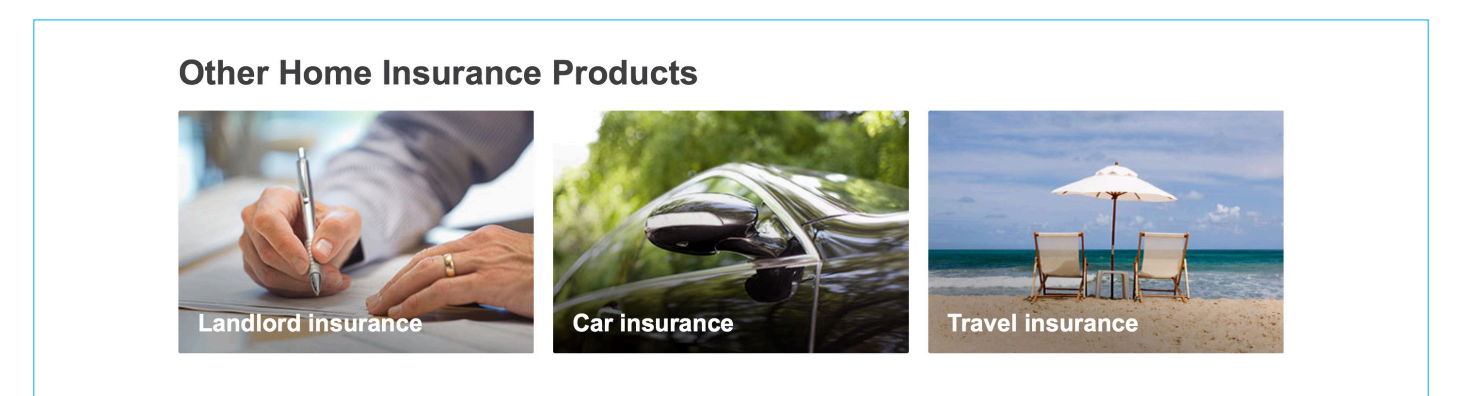

Related products - http://cgu-toolkit.primemotive.com.au/content-modules.html#related-products-module

# 6 Identifying product page elements

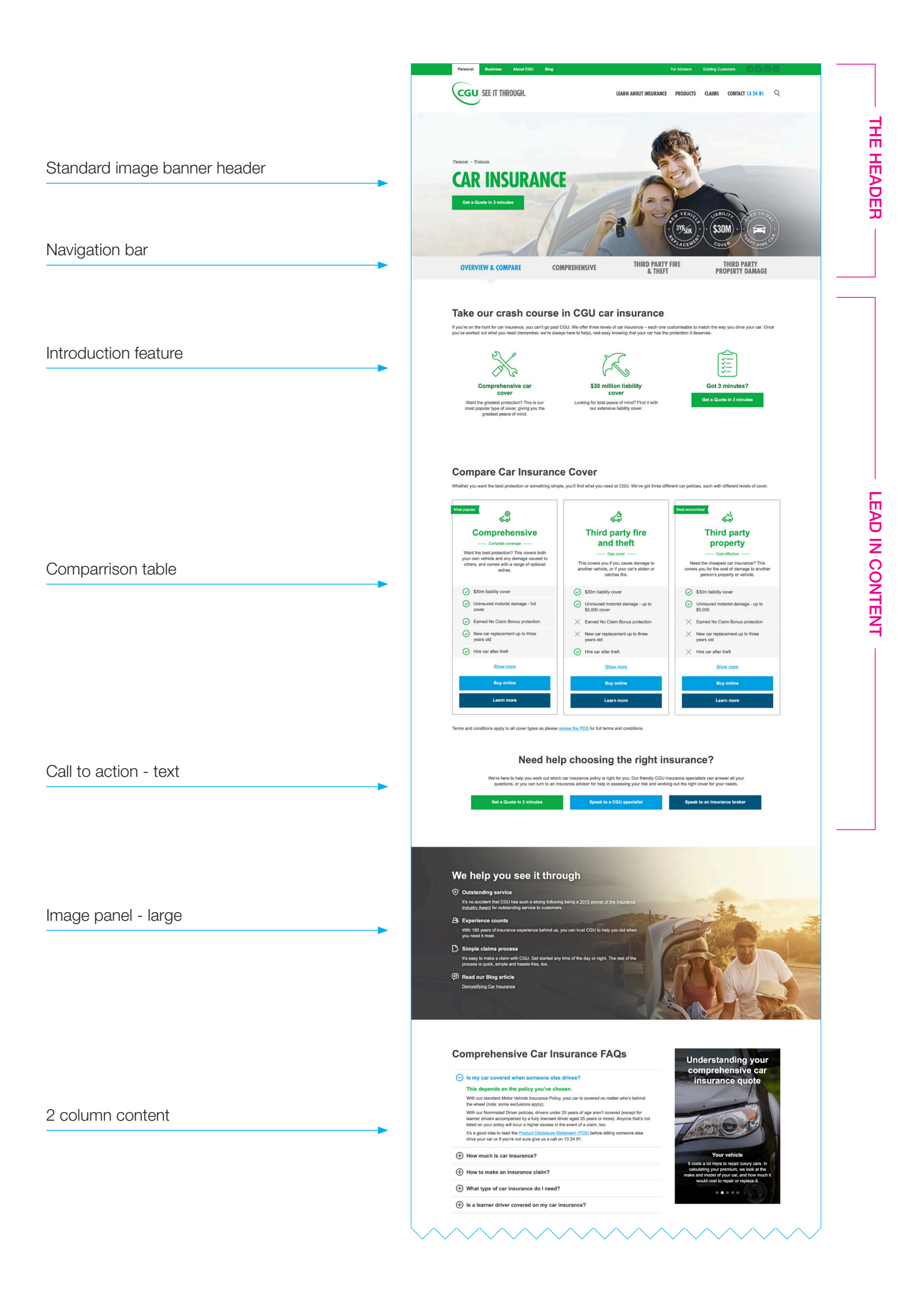

# 6 Identifying product page elements (cont'd)

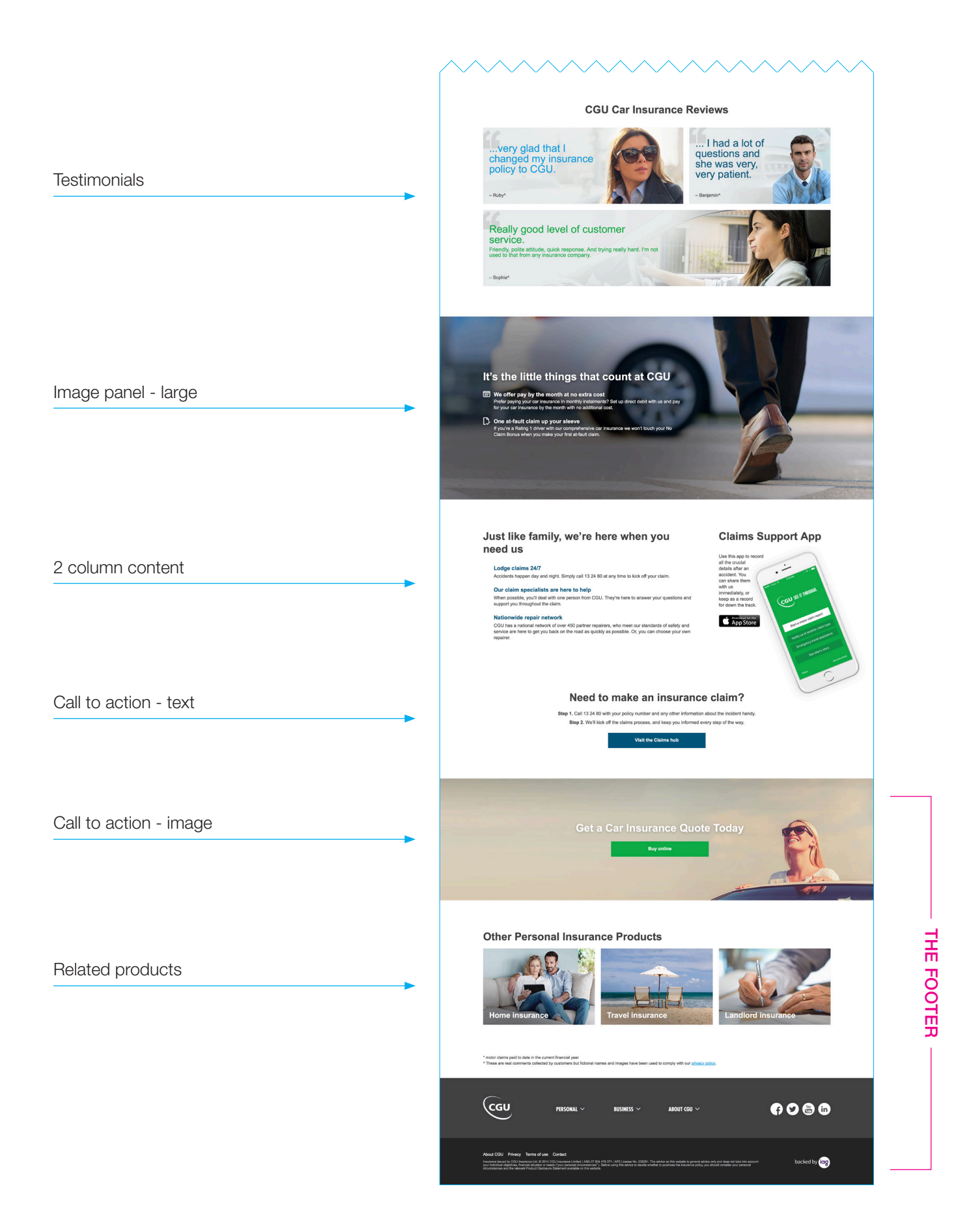